## INSTRUCCIONES PARA IMPORTAR REFERENCIAS DE FIAF Index fo Film Periodicals Plus

## **En FIAF Index to Film Periodicals Plus**

- 1. Realizar la búsqueda y seleccionar los registros deseados mediante la opción Add to marked list.
- 2. Clic en Marked List.
- 3. Clic en **Download**.
- 4. Clic en **Export Directly to RefWorks**.

**NOTA:** RefWorks se abrirá automáticamente, introduzca su nombre de usuario y su contraseña (si no lo ha hecho anteriormente) y los registros se descargarán directamente en la **Carpeta de últimas importaciones**.